L A M P Ι R A N

5092 1615

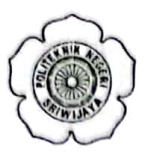

#### KEMENTERIAN PENDIDIKAN, KEBUDAYAAN, RISET, DAN TEKNOLOGI POLITEKNIK NEGERI SRIWIJAYA Jalan Srijaya Negara, Palembang 30139 Telp. 0711-353414 fax. 0711-355918 Website : www.polisriwijaya.ac.id E-mail : info@polsri.ac.id

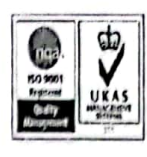

Kepada

Palembang, 08 Mei 2023

Yth. Wakil Direktur I Politeknik Negeri Sriwijaya

Hal : Surat Pengantar Pengambilan Data

Dengan Hormat,

Sehubungan dengan Ketetapan Kurikulum yang berlaku di Politeknik Negeri Sriwijaya, saya mahasiswa Jurusan Akuntansi Semester VI merencanakan untuk melaksanakan pengambilan data di UMKM Depot Kayu Vanay Sukses Mandiri guna penulisan Laporan Akhir.

Guna melaksanakan kegiatan penelitian dan pengambilan data tersebut maka saya mengajukan permohonan kepada Wakil Direktur I Politeknik Negeri Sriwijaya untuk memberikan surat pengantar untuk memperlancar kegiatan tersebut.

Saya mahasiswa yang akan melaksanakan kegiatan tersebut adalah :

| No. | Nama        | NIM          | Kelas |
|-----|-------------|--------------|-------|
| 1.  | Lisa Novita | 062030500172 | 6 AE  |

Selanjutnya surat permohonan tersebut diajukan kepada :

Tuivan

Instansi Rmath: UMKM Depot Kayu Vanay Sukses Mandiri

Alamat : JL. Swadaya Kelurahan Sukajadi Kecamatan Talang Kelapa Rt.09 Rw. 03 No. 64 Palembang

Atas perhatian dan kebijaksanaannya, diucapkan terima kasih.

Mengetahui, Ketua Jurusan Akuntansi

Dr. Evada Dewala, S.E., M.Si., Ak., CA., CMA NIP. 197806222003122001

Hormat Saya,

Lisa Novita NPM 062030500172

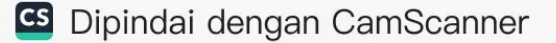

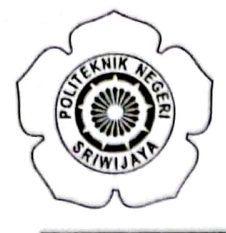

# KEMENTERIAN PENDIDIKAN, KEBUDAYAAN, RISET, DAN TEKNOLOGI POLITEKNIK NEGERI SRIWIJAYA

Jalan Srijaya Negara Bukit Besar – Palembang 30139 Telepon (0711) 353414 Laman : http://polsri.ac.id, Pos El : info@polsri.ac.id

Nomor : 5092/PL6.3.1/SP/2023 Perihal : Izin Pengambilan Data 16 Mei 2023

Yth. Pemilik UMKM Depot Kayu Vanay Sukses Mandiri Jalan Swadaya RT.09 RW.03 No.64 Kelurahan Sukajadi Kecamatan Talang Kelapa Palembang

Dengan hormat,

Sesuai dengan kurikulum Jurusan Akuntansi pada Politeknik Negeri Sriwijaya, Laporan Akhir merupakan mata kuliah wajib pada semester 6 (enam). Untuk itu mahasiswa kami memerlukan data untuk penyusunan Laporan Akhir tersebut.

Sehubungan dengan hal tersebut di atas, kami mohon Bapak/Ibu dapat memberikan izin dan membantu mahasiswa kami ini untuk pengambilan data.

Mahasiswa kami yang akan mengumpulkan data tersebut adalah :

| No | Nama        | NPM            | Kelas | Jurusan / Program Studi |
|----|-------------|----------------|-------|-------------------------|
| 1  | Lisa Novita | 0620 3050 0172 | 6 AE  | Akuntansi               |

Atas perhatian dan bantuannya diucapkan terima kasih.

a.n. Direktur NE Wakil Direktur I, Carlos RS, S.T., M.T. NIP 196403011989031003

Tembusan: 1. Ketua Jurusan Akuntansi 2. Yang bersangkutan

MS.Word/D/AD /Dw

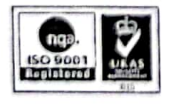

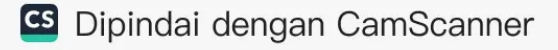

#### DEPOT KAYU VANAY SUKSES MANDIRI

Jl, Swadaya Kelurahan Sukajadi Kecamatan Talang Kelapa Rt.09 Rw.03 No. 64 Palembang

Palembang, 19 Mei 2023

Perihal : Pemberian Izin Pengambilan Data

Depot Kayu Vanay Sukses Mandiri

Kepada Yth. Wakil Direktur I Politeknik Negeri Sriwiya

#### Dengan Hormat,

Menindak lanjuti Surat dari Wakil Direktur I Politeknik Negeri Sriwijaya Nomor 5092/PL6.3.1/SP/2023 Perihal Izin Pengambilan Data di Depot Kayu Vanay Sukses Mandiri.

Dengan ini saya selaku Pimpinan Depot Kayu Vanay Sukses Mandiri memberikan izin untuk mengambil data yang diperlukan kepada:

Nama : Lisa Novita NIM : 062030500172 Jurusan : DIII Akuntansi

Demikian hal ini kami sampaikan, atas perhatian dan kerjasamanya kami ucapkan terima kasih.

#### Palembang, 19 Mei 2023

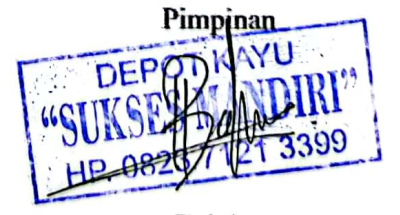

Bahtiar

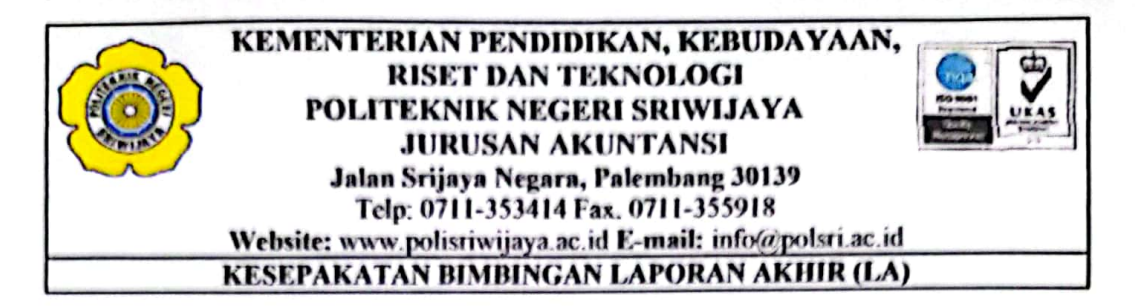

Kami yang bertanda tangan dibawah ini:

## Pihak Pertama

| Nama          | : Lisa Novita    |
|---------------|------------------|
| NIM           | : 062030500172   |
| Jurusan       | : Akuntansi      |
| Program Studi | : DIII Akuntansi |

#### Pihak Kedua

| Nama          | : Susi Ardiani, S.E., M.Si. |
|---------------|-----------------------------|
| NIP           | : 195903191988032001        |
| Jurusan       | : Akuntansi                 |
| Program Studi | : DIII Akuntansi            |

Pada hari 1011111 tanggal ...... 2023 telah sepakat untuk melakukan konsultasi bimbingan Laporan Akhir.

Konsultasi bimbingan sekurang-kurangnya 1 (satu) kali dalam satu minggu.

Demikian kesepakatan ini dibuat dengan penuh kesadaran guna kelancaran penyelesaian Laporan Akhir.

Pihak Pertama,

Lisa Novita NIM 062030500172

Palembang, Pihak Kedua,

2023

Susi Ardiani, S.E., M.Si. NIP 195903191988032001

Mengetahui, Ketua Jurusan Akuntansi,

Dr. Evada Dewata, S.E., M.Si., Ak., CA., CMA. NIP 197806222003122001

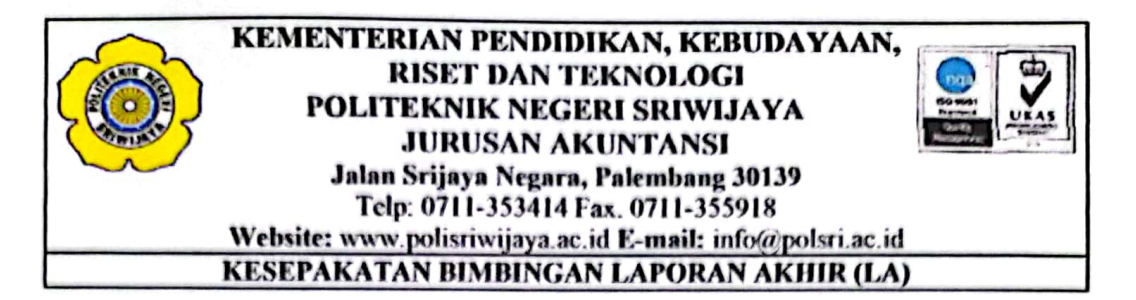

Kami yang bertanda tangan dibawah ini:

# Pihak Pertama

| Nama          | : Lisa Novita    |
|---------------|------------------|
| NIM           | : 062030500172   |
| Jurusan       | : Akuntansi      |
| Program Studi | : DIII Akuntansi |

#### Pihak Kedua

| Nama          | : Yevi Dwitayanti, S.E., M. Sc |
|---------------|--------------------------------|
| NIP           | 198205232014042001             |
| Jurusan       | : Akuntansi                    |
| Program Studi | : DIII Akuntansi               |

Konsultasi bimbingan sekurang-kurangnya 1 (satu) kali dalam satu minggu.

Demikian kesepakatan ini dibuat dengan penuh kesadaran guna kelancaran penyelesaian Laporan Akhir.

Pihak Pertama,

Lisa Novita NIM 062030500172

Palembang, Pihak Kedua, 2023

- 0

Yevi Dwitayanti, S.E., M. Sc. NIP 198205232014042001

Mengetahui, Ketua Jurusan Akuntansi,

Dr. Evada Dewata, S.E., M.Si., Ak., CA., CMA. NIP 197806222003122001

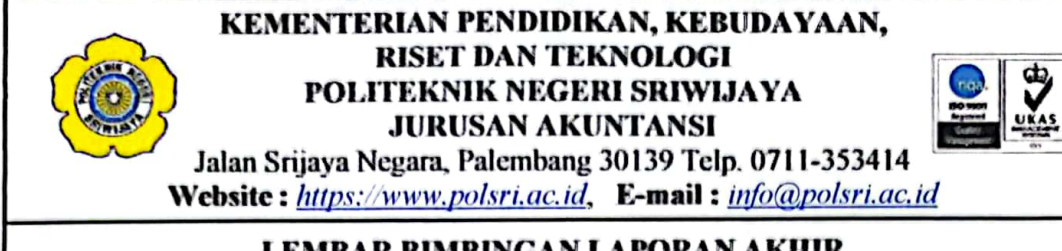

#### LEMBAR BIMBINGAN LAPORAN AKHIR

Nama NIM Judul Laporan Akhir

: Lisa Novita : 062030500172 Jurusan/Program Studi : Akuntansi/DIII Akuntansi : Perancangan Sistem Informasi Akuntansi Penjualan Tunai Pada UMKM Depot Kayu Vanay Sukses Mandiri : Susi Ardiani, S.E., M.Si.

Pembimbing 1

| No. | Tanggal       | Uraian Bimbingan                   | Tanda Tangan<br>Pembimbing |
|-----|---------------|------------------------------------|----------------------------|
| 1   | 10 Maret 2023 | Konsultas, judul                   | Ma.                        |
| 2   | c Me: 2023    | Pongajuan propolal dan revisi      | 12                         |
| 3   | 8 MG: 2023    | Longkaps Propotal                  | P                          |
| 4   | 9 MAN 2013    | Ace proposal, lanive Bab 1.2.3     | 1,6                        |
| 5   | 29 MM 2022    | Perbaik dan lenskop. Bab 1.2.3     |                            |
| 6   | 6 Juni 2023   | Acc bab 1, lengrap: bab 2.3        | 8.                         |
| 7   | 16 Jun: 2023  | Acc bab 2.3                        | da .                       |
| 8   | 20 Juli 2023  | Perbains bab 41 f s                | HB.                        |
| 9   | 15 July 2023  | Longhops kostnurchan lapuran althr | de                         |
| 10  | 20 July 2023  | Ace bay 415 dan Ace laporan anhir  | 19-                        |
| 11  |               |                                    |                            |
| 12  |               |                                    | -                          |
| 13  |               |                                    |                            |

2023 Palembang, Ketua Jurusan Akuntansi,

Dr. Evada Dewata, S.E., M. Si., Ak., CA., CMA

NIP 197806222003122001

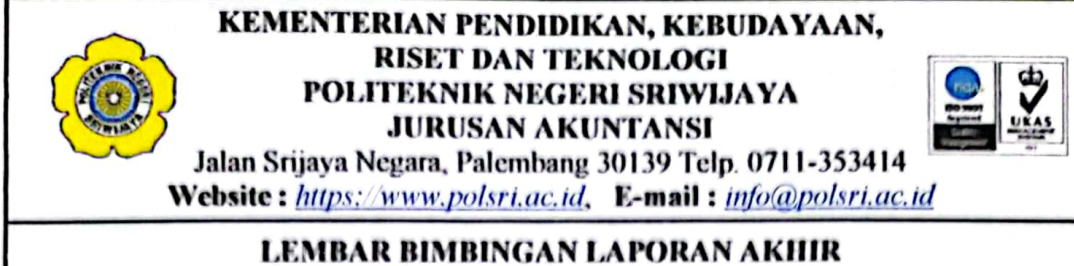

Nama NIM Jurusan/Program Studi Judul Laporan Akhir

: Lisa Novita : 062030500172 : Akuntansi/DIII Akuntansi : Perancangan Sistem Informasi Akuntansi Penjualan Tunai Pada UMKM Depot Kayu Vanay Sukses Mandiri : Yevi Dwitayanti, S.E., M.Sc.

Pembimbing 2

| No. | Tanggal       | Uraian Bimbingan                    | Tanda Tangan<br>Pembimbing |
|-----|---------------|-------------------------------------|----------------------------|
| 1   | 7 Manst 2023  | KONJU[48]: 2WB]                     | J=t,                       |
| 2   | 4 April Wig   | Pengajuan judul dran acc judul      | , J-t                      |
| 3   | 2 MOI 2023    | Pensalvan deta                      | J=1,                       |
| 4   | 9 Mei 2023    | Pengaluan Propolal 4 Nervili        | 1 1 = 1                    |
| 5   | 12 Mai 2013   | ACC Propolal                        | Y-1.                       |
| 6   | 16 Mr: 2023   | Pongaluan bab 1 & rawsi'            |                            |
| 7   | 23 MG: 2023   | Ace babl, pengaluan 2 rayisi bab 2  | J.I.                       |
| 8   | 6 Jon: 2023   | Acc bab 2. pengaluan & revul: bab 3 | 1 J                        |
| 9   | 13 2017: 2023 | Acc bob 3. Ioniul Smuall data       | J.F.                       |
| 10  | 20 2011 2025  | Simulasi tahap 1                    | , J-1                      |
| 11  | 28 juli 2013  | Pensajuan Sistem, bab 4,5           | fit.                       |
| 12  | 31 Juli 1023  | Acc bab 1.5, Ace Sidang             | J.                         |
| 13  |               |                                     |                            |

Palembang, 2023 Ketua Jurusan Akuntansi,

Dr. Evada Devata, S.E., M. Si., Ak., CA., CMA NIP 197806222003122001

#### KEMENTERIAN PENDIDIKAN, KEBUDAYAAN, RISET, DAN TEKNOLOGI POLITEKNIK NEGERI SRIWIJAYA JURUSAN AKUNTANSI Jalan Srijaya Negara, Palembang 30139 Telp. 0711-353414 Fax.0711-355918 Website : www.polisriwijaya.ac.id E-mail : info@polsri.ac.id

#### KARTU KUNJUNGAN MAHASISWA

| Nama                                         | : Lisa Novita                                                                                                    |
|----------------------------------------------|----------------------------------------------------------------------------------------------------|
| NIM                                          | 062030500172                                                                                                    |
| Mata Kuliah                                  | : Sistem Informasi Akuntansi                                                                                                    |
| Pembimbing                                   | : 1. Susi Ardiani, S.E., M.Si                                                                                                    |
| -                                            | 2. Yevi Dwitayanti, S.E., M.Sc                                                                                                    |
| Nama Perusahaan                              | : UMKM Depot Kayu Vanay Sukses Mandiri                                                                                                    |
| Mata Kuliah<br>Pembimbing<br>Nama Perusahaan | <ul> <li>Sistem Informasi Akuntansi</li> <li>Susi Ardiani, S.E., M.Si</li> <li>Yevi Dwitayanti, S.E., M.Sc</li> <li>UMKM Depot Kayu Vanay Sukses Mandiri</li> </ul> |

| No | Tanggal       | Keterangan Tugas                | Evaluasi<br>dari<br>Perusahaan/<br>Industri | Cap dan<br>Tanda Tangan<br>Perusahaan |
|----|---------------|---------------------------------|---------------------------------------------|---------------------------------------|
| 1  | 8 April 2023  | Kunjungan Awal                  | Baik                                        |                                       |
| 2  | 12 April 2023 | Wawancara                       | Baik                                        | CT PEO                                |
| 3  | 16 Mei 2023   | Mengirim Surat Pengambilan Data | Baik                                        | SPOTE                                 |
| 4  | 19 Mei 2023   | Mengambil Surat Balasan         | Baik                                        | 0 40 11 440                           |
| 5  | 20 Mei 2023   | Pengambilan Data                | Baik                                        | 3772 10/0                             |
| 6  | 23 Mei 2023   | Pengambilan Data                | Baik                                        | 330                                   |
| 7  | 31 Mei 2023   | Pengambilan Data                | Baik                                        | 0                                     |
| 8  | 7 Juni 2023   | Melengkapi Data                 | Baik                                        | 4                                     |

Pembimbing I

Susi Ardiani, S.E., M.Si. NIP. 195903191988032001

Tim Pembimbing Pembimbing II

Yevi Dwitayanti, S.E., M. Sc. NIP. 198205232014042001

Mengetahui Ketua Jurusan Akuntansi

Dr. Evada Dewata, S. L., M.Si., Ak., CA. NIP 197806222003122001

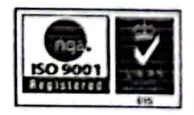

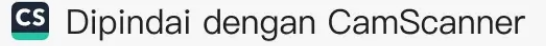

| Pertanyaan                           | Responden                                |
|--------------------------------------|------------------------------------------|
| Bagaimana alur pencatatan,           | Sistem penjualan masih secara manual     |
| perhitungan transaksi dan pembuatan  | baik pencatatan, perhitungan, dan        |
| laporan penjualan ?                  | pembuatan laporan penjualan.             |
| Kapan dan bagaimana sistem           | Pada malam/sore hari setelah aktifitas   |
| perhitungan laba penjualan?          | penjualan selesai, dengan mengurangi     |
|                                      | jumlah penjualan dengan pengeluaran-     |
|                                      | pengeluaran yang terjadi. Dihitung       |
|                                      | secara manual dengan catatan buku        |
|                                      | dan kalkulator                           |
| Apakah ada kendala dalam pencatatan  | Tentu ada, seperti pencatatan dan        |
| dan pelaporan penjualan yang terjadi | perhitungan secara manual memakan        |
| di UMKM Depot Kayu Vanay Sukses      | waktu yang lama. Terkadang terjadi       |
| Mandiri?                             | salah hitung dan salah catat dalam       |
|                                      | perekapan penjualan.                     |
| Apakah sistem informasi akan berguna | Ya, sangat berguna. Mempermudah          |
| dalam pelaksanaan kegiatan dalam     | pekerjaan dan menghemat waktu            |
| usaha bapak?                         |                                          |
| Sistem informasi seperti apakah yang | Tentunya seperti aplikasi kasir yang     |
| bapak perlukan dalam usaha bapak?    | dimana perhitungan akan terhitung        |
|                                      | otomatis jika pembelian dalam satuan     |
|                                      | kubik maupun unit dan pencatatan         |
|                                      | transaksi akan tersimpan otomatis        |
|                                      | dalam database, serta informasi          |
|                                      | mengenai persediaan barang agar          |
|                                      | mempermudah karyawan melakukan           |
|                                      | cek stok ketika terjadi transaksi. Serta |
|                                      | ada pelaporan penjualan dan laba rugi.   |
| Apakah bapak mempuyai karyawan       | Ya saya punya beberapa karyawan          |
| yang cukup dalam mengoperasikan      | yang handal dalam mengoperasi            |
| sistem di laptop/komputer?           | sistem di laptop/komputer seperti pada   |
|                                      | bidang keuangan.                         |

# Daftar Wawancara dengan pemilik UMKM Depot Kayu Vanay Sukses Mandiri

Palembang, 12 April 2023

# Lampiran terkait Nota Penjualan

| AL SWADAYA SUKAJADI PALEMINANG<br>HP+WA. 0823 7121 3399 |                                                               |            |            |  |  |
|---------------------------------------------------------|---------------------------------------------------------------|------------|------------|--|--|
| Banyaknya                                               | Nama Barang                                                   | Harga @    | Jumlah     |  |  |
| 20                                                      | 5/7                                                           | 3400       | 660.00     |  |  |
| 1                                                       | 2/7                                                           |            | 60.000     |  |  |
|                                                         |                                                               |            | 720 000    |  |  |
|                                                         |                                                               | 1          |            |  |  |
| -                                                       |                                                               | 4          |            |  |  |
|                                                         |                                                               |            |            |  |  |
|                                                         | NIII )                                                        | Jumlah Bo  |            |  |  |
| Barang yar<br>atau dikem                                | ig sudah dibeli dapat ditukar<br>balikan, jika ada perjanjian | ourman np. | 1          |  |  |
|                                                         | Tanda Terima,                                                 | (CH)       | mat Kenii, |  |  |

| HP                     | DEF OT KAYU<br>AKAY SUKSES MANDIRI<br>SWADAYA SUKAJADI PALEMBANG<br>WA. 0823 7121 339 | Palembang<br>Kepada Yth : | 25/05 2023   |
|------------------------|---------------------------------------------------------------------------------------|---------------------------|--------------|
| NOTA No. :             | 0893 -                                                                                | 6466 -                    | 9001         |
| Banyaknya              | Nama Barang                                                                           | Harga @                   | Jumlah       |
| 1                      | Kusen Kulim                                                                           | 450                       | 450.000      |
|                        | 90 × 190                                                                              |                           | -            |
| 7                      | a pintu                                                                               | 900                       | 1400.000     |
| 4                      | kyan hetanawa                                                                         | 280                       | 1.120.000-   |
| A.                     | 90×100=1                                                                              |                           |              |
|                        | 80 × 100 = 3                                                                          |                           |              |
| 4                      | a pinty 80x2                                                                          | 900                       | 900-000      |
| 2                      | KIKUN Kudela                                                                          | 280.                      | 100          |
| -                      | En x IUn                                                                              | 1                         | 560.00       |
|                        | 30 1 190                                                                              |                           | 100 00       |
| 4                      | kukan Jandela                                                                         | 280                       | 1-120-000    |
| 1                      | 50 ×140                                                                               | -                         |              |
| - E                    |                                                                                       |                           | 5-350-00     |
| PERHATIA<br>Barang yan | N !!!<br>g sudah dibeli dapat diturar                                                 | )almilah Rp.              | 3.000 000    |
| alau dikemi            | Fanda Terima,                                                                         | sa A                      | 2-39 . Cau - |
| (                      | )                                                                                     | ×                         |              |
| CS Dip                 | indai dengan Ca                                                                       | mScanne                   | 1            |

#### CS Dipindai dengan CamScanner

#### CS Dipinda

| P 2:5/15= 1200= | 2. mo.oce.    | 285 000       |
|-----------------|---------------|---------------|
| G 9/10=6 . 12.  | F2000         | 30.000        |
| P 20/10 -2      | 50000         | 38.000        |
| S 5/5:4         | 18000         | 120.000       |
| P 2/25:100      | 2.100,000     | 1900 .000.    |
| P 2/20 = 20     | 440-000-7     | - Unola       |
| P 2.5/20 = 20   | 600-000 5     | 779.00.       |
| -H217 = 2.10    | no 000        | Ro 62.000     |
| 6618:25         | 200.000       | R 125.000-120 |
| S S/s : 15 MR   | 67500000      | 450.00 - 200  |
| H 2/7= 2000 00  | 100.000000    | 62.002 - 613  |
| 31.000 12       |               | 3.851.0W      |
| 1100 225        |               |               |
| 0 1 1 1 1 1 1 1 | ) In a        |               |
|                 | V             |               |
|                 |               | -1× 0150      |
| 101 98 x 103    |               |               |
|                 |               |               |
|                 | 1011 H        |               |
| - Mallelin -    | Martena       |               |
|                 | 108 S2 V      |               |
|                 | 14-31 - 100 - |               |
|                 | Martin T      | 100           |
|                 |               |               |
|                 |               |               |

# Lampiran Buku Catatan Penjualan

#### Lampiran Coding Form Log in

Private Sub BUATAKUN\_Click() Me.Frame1.Visible = True End Sub

Private Sub Keluar Click() Select Case MsgBox("Anda akan keluar dari Aplikasi" & vbCrLf & "Apakah anda yakin?" , vbYesNo Or vbQuestion Or vbDefaultButton1, "Keluar Aplikasi") Case vbNo Exit Sub Case vbYes End Select ActiveWindow.DisplayHorizontalScrollBar = True ActiveWindow.DisplayVerticalScrollBar = True ActiveWindow.DisplayHeadings = True ActiveWindow.DisplayWorkbookTabs = True Application.DisplayFormulaBar = True Application.DisplayStatusBar = True Application.ExecuteExcel4Macro "Show.toolbar(""Ribbon"",True)" ThisWorkbook.Save ThisWorkbook.Close End Sub

Private Sub MASUK\_Click() On Error GoTo Salah Set Cariuser = Sheet1.Range("A2:A100").Find(What:=Me.NAMA.Value, LookIn:=xlValues) Set DataUser = Sheet1.Range("A2:A100").Find(What:=Me.NAMA.Value, LookIn:=xlValues) Me.CEKPASSWORD.Caption = Cariuser.Offset(0, 3).Value If Me.NAMA.Value = "" \_\_ Or Me.PASSWORD.Value = "" \_\_ Or Me.PASSWORD.Value <> Me.CEKPASSWORD.Caption Then Call MsgBox("Username atau password salah", vbInformation, "Login Error") Else Unload Me Home.Show End If Exit Sub Salah: Call MsgBox("Username tidak terdaftar", vbInformation, "User Account")

End Sub

Private Sub OK\_Click() If Me.PASSWORDADMIN.Value <> "depotvanay" Then Call MsgBox("Maaf, Password Admin salah, silahkan hubungi Administrator", vbInformation, "Password Salah") Me.PASSWORDADMIN.Value = "" Me.Frame1.Visible = False Else Me.PASSWORDADMIN.Value = "" Me.Frame1.Visible = False Unload Me Daftarakun.Show End If

End Sub

Private Sub UserForm\_Initialize() Me.Frame1.Visible = False End Sub

# Lampiran Coding Form Sign Up

Private Sub CheckBox1\_Click() If Me.CheckBox1.Value = True Then Me.PASSWORD.PasswordChar = "" Else Me.PASSWORD.PasswordChar = "\*" End If End Sub

Private Sub CheckBox2\_Click() If Me.CheckBox2.Value = True Then Me.KONFIRMASI.PasswordChar = "" Else Me.KONFIRMASI.PasswordChar = "\*" End If

End Sub

Private Sub MASUK\_Click() Unload Me Login.Show End Sub

Private Sub BUATAKUN\_Click() Dim DataUser As Object Set DataUser = Sheet1.Range("A1000").End(xlUp) If Me.NAMA.Value = "" \_

Or Me.EMAIL.Value = ""

Or Me.TELPON.Value = ""

Or Me.PASSWORD.Value = ""

Or Me.KONFIRMASI.Value = ""

Or Me.PASSWORD.Value <> Me.KONFIRMASI.Value Then

Call MsgBox("Harap isi data akun dengan lengkap", vbInformation, "Data Akun") Else

DataUser.Offset(1, 0).Value = Me.NAMA.Value

DataUser.Offset(1, 1).Value = Me.EMAIL.Value

DataUser.Offset(1, 2).Value = Me.TELPON.Value

DataUser.Offset(1, 3).Value = Me.PASSWORD.Value

Call MsgBox("User berhasil di tambah", vbInformation, "Tambah User")

Me.NAMA.Value = ""

Me.EMAIL.Value = ""

Me.TELPON.Value = ""

Me.PASSWORD.Value = ""

Me.KONFIRMASI.Value = ""

End If

End Sub

Private Sub UserForm\_Click()

End Sub

#### Lampiran Coding Form Home

Private Sub CommandButton1\_Click() Transaksi.Show End Sub

Private Sub CommandButton2\_Click()

Inv.Show End Sub

Private Sub CommandButton3\_Click() IE.Show End Sub

Private Sub CommandButton4\_Click() Login.Show End Sub

Private Sub CommandButton5\_Click() laporan.Show End Sub

Private Sub Label3\_Click() End Sub

Private Sub CommandButton6\_Click() Login.Show End Sub

Private Sub Label1\_Click()

End Sub

Private Sub HOME\_Click()

End Sub Private Sub REPORT\_Click() laporan.Show

### End Sub

Private Sub TRANSACTION\_Click()

End Sub

Private Sub UserForm\_Click()

End Sub

#### Lampiran Coding Form Transaksi

Private Sub BARU\_Click() Me.tanggal.Value = Date Me.tanggal.Value = Format(Date, "dd/mm/yyyy")

Dim nextNumber As Long ' Menggunakan Long untuk menghindari overflow jika jumlah data terlalu besar

Dim nextCode As String Dim leadingZeros As String Dim ws As Worksheet Dim lastRow As Long

Set ws = ThisWorkbook.Sheets("Transaksi")

' Mencari data terakhir pada kolom KodeTransaksi di sheet "Transaksi" lastRow = ws.Cells(ws.Rows.Count, "A").End(xlUp).Row

If lastRow > 1 Then ' Jika ada data selain header nextNumber = CLng(Right(ws.Cells(lastRow, "A").Value, 3)) + 1 Else

nextNumber = 1 ' Jika belum ada data, mulai dari nomor 1

# End If

leadingZeros = Format(nextNumber, "000")

nextCode = "TRX" & leadingZeros

Me.KodeTransaksi.Value = nextCode

kode.Value = "" ComboBox2.Value = "" ComboBox1.Value = "" harga.Value = "" qyt.Value = "" TotalHarga.Value = "" total.Value = "" TextBox7.Value = "" kembalian = "" bayar = "" jasapengiriman.Value = ""

Private Sub bayar\_Change() On Error Resume Next 'Mengalikan nilai TextBox1 dengan TextBox2 dan menampilkannya di TextBox3 Dim nilai1 As Double Dim nilai2 As Double Dim HASIL As Double ' Mendapatkan nilai dari TextBox1 dan TextBox2 nilai1 = CDbl(bayar.Value) nilai2 = CDbl(total.Value)

' Mengalikan nilai HASIL = nilai1 - nilai2

kembalian.Value = HASIL

Me.bayar.Value = Format(Me.bayar.Value, "Rp #,###") End Sub

Private Sub CETAK\_Click() Sheets("Kwitansi (2)").Range("I5" & baris).Value = KodeTransaksi.Value Sheets("Kwitansi (2)").Activate Transaksi.Hide Home.Hide End Sub

Function GenerateRandomNumber() As Long 'Inisialisasi generator angka acak Randomize

' Menghasilkan angka acak dengan 5 digit Dim randomNumber As Long randomNumber = CLng((99999 - 10000 + 1) \* Rnd + 10000)

' Mengembalikan hasil angka acak GenerateRandomNumber = randomNumber End Function Sub Main() Dim randomNum As Long randomNum = GenerateRandomNumber()

MsgBox "Angka acak 5 digit: " & randomNum End Sub

Private Sub cetakkwitansi\_Click() On Error Resume Next

Sheet6.Cells(5, 9).Value = KodeTransaksi Sheet6.Cells(16, 9).Value = tanggal.Value Sheet6.Cells(9, 3).Value = kode.Value Sheet6.Cells(9, 4).Value = ComboBox2.Value Sheet6.Cells(9, 5).Value = ComboBox1.Value Sheet6.Cells(9, 6).Value = harga.Value Sheet6.Cells(9, 7).Value = qyt.Value Sheet6.Cells(9, 3).Value = TotalHarga.Value Sheet6.Cells(9, 8).Value = jasapengiriman.Value Sheet6.Cells(9, 9).Value = total.Value Sheet6.Cells(9, 9).Value = bayar.Value Sheet6.Cells(17, 4).Value = bayar.Value

Sheet9.PrintOut End Sub

Private Sub CMBID\_Change() NAMA = CMBID.Value

Set ws = Sheets("Customer")

With ws.Range("B6:B1000") Set X = .Find(NAMA, LookIn:=xlValues) If Not X Is Nothing Then baris = X.Row

TXTNAMACUSTOMER.Value = ws.Cells(baris, 3).Value End If End With End Sub

Private Sub ComboBox1\_Change() Dim ws As Worksheet Dim rng As Range Dim c As Range Dim NAMA As String Dim satuan As String

Set ws = Worksheets("Data Barang") Set rng = ws.Range("B:B") NAMA = Me.ComboBox2.Value satuan = Me.ComboBox1.Value

Set c = rng.Find(What:=NAMA, LookIn:=xlValues, LookAt:=xlWhole)

If Not c Is Nothing Then If satuan = "Kubik" Then Me.harga.Value = ws.Cells(c.Row, 6).Value Me.rumus.Value = ws.Cells(c.Row, 5).Value qyt.Value = TextBox7.Value \* rumus.Value Else Me.harga.Value = ws.Cells(c.Row, 4).Value Me.rumus.Value = "" qyt.Value = TextBox7.Value End If

#### Else

Me.harga.Value = "" ' Jika nama barang tidak ditemukan, kosongkan nilai di kolom harga

End If

End Sub

Private Sub ComboBox2\_Change() Dim ws As Worksheet Dim rng As Range Dim c As Range Dim NAMA As String

Set ws = Worksheets("Data Barang") Set rng = ws.Range("B:B") satuan = Me.ComboBox1.Value NAMA = Me.ComboBox2.Value

Set c = rng.Find(What:=NAMA, LookIn:=xlValues, LookAt:=xlWhole)

If Not c Is Nothing Then

Me.kode.Value = ws.Cells(c.Row, 1).Value

End If

#### End Sub

Private Sub CommandButton1\_Click() ActiveWindow.DisplayHorizontalScrollBar = True ActiveWindow.DisplayVerticalScrollBar = True ActiveWindow.DisplayHeadings = True ActiveWindow.DisplayWorkbookTabs = True Application.DisplayFormulaBar = True Application.DisplayStatusBar = True Application.ExecuteExcel4Macro "Show.toolbar(""Ribbon"",True)" Transaksi.Hide End Sub

Private Sub CommandButton2\_Click() Transaksi.Hide End Sub

Private Sub CommandButton3\_Click() Inv.Show End Sub

Private Sub CommandButton4\_Click() DataPembeli.Show End Sub

Private Sub EDIT\_Click() Dim lastRow As Long Dim i As Long ' Cari kode transaksi yang sesuai dan simpan indeks barisnya lastRow = Sheets("Transaksi").Cells(Sheets("Transaksi").Rows.Count, 2).End(xlUp).Row Dim rowIndex As Long

rowIndex = -1 ' Inisialisasi indeks baris dengan nilai default -1 (tidak ditemukan)

For i = 2 To lastRow

If Sheets("Transaksi").Range("A" & i).Value = KodeTransaksi.Value Then rowIndex = i ' Set indeks baris jika kode transaksi ditemukan Exit For ' Keluar dari loop jika kode transaksi ditemukan End If

Next i

```
If rowIndex <> -1 Then ' Jika kode transaksi ditemukan
```

Sheets("Transaksi").Range("B" & rowIndex).Value = tanggal.Value Sheets("Transaksi").Range("C" & rowIndex).Value = CMBID.Value Sheets("Transaksi").Range("D" & rowIndex).Value =

TXTNAMACUSTOMER.Value

Sheets("Transaksi").Range("E" & rowIndex).Value = kode.Value Sheets("Transaksi").Range("F" & rowIndex).Value = ComboBox2.Value Sheets("Transaksi").Range("G" & rowIndex).Value = ComboBox1.Value Sheets("Transaksi").Range("H" & rowIndex).Value = harga.Value Sheets("Transaksi").Range("I" & rowIndex).Value = TextBox7.Value Sheets("Transaksi").Range("J" & rowIndex).Value = TotalHarga.Value Sheets("Transaksi").Range("M" & rowIndex).Value = jasapengiriman.Value Else

' Tampilkan pesan jika kode transaksi tidak ditemukan

MsgBox "Kode transaksi tidak ditemukan.", vbExclamation End If

' Panggil sub untuk mengisi listbox Call db End Sub Private Sub harga\_Change() Me.TotalHarga.Value = Me.TextBox7.Value \* Me.harga.Value Me.harga.Value = Format(Me.harga.Value, "Rp #,###") End Sub

Private Sub jasapengiriman\_Change()

On Error Resume Next

' Mengalikan nilai TextBox1 dengan TextBox2 dan menampilkannya di TextBox3

Dim nilai1 As Double Dim nilai2 As Double Dim HASIL As Double

' Mendapatkan nilai dari TextBox1 dan TextBox2 nilai1 = CDbl(TotalHarga.Value) nilai2 = CDbl(jasapengiriman.Value)

' Mengalikan nilai HASIL = nilai1 + nilai2

total.Value = HASIL

Me.jasapengiriman.Value = Format(Me.jasapengiriman.Value, "Rp #,###") End Sub

Private Sub kembalian\_Change() Me.kembalian.Value = Format(Me.kembalian.Value, "Rp #,###") End Sub Private Sub qyt\_Change()

On Error Resume Next

' Mengalikan nilai TextBox1 dengan TextBox2 dan menampilkannya di TextBox3

Dim nilai1 As Double Dim nilai2 As Double Dim HASIL As Double

' Mendapatkan nilai dari TextBox1 dan TextBox2 nilai1 = CDbl(harga.Value) nilai2 = CDbl(TextBox7.Value)

' Mengalikan nilai HASIL = nilai1 \* nilai2

TotalHarga.Value = HASIL total.Value = HASIL End Sub

Sub db() With TabelTransaksi .ColumnCount = 10 .List = Sheets("Transaksi").Range("A1:J1000").Value End With End Sub

Private Sub Reset\_Click() KodeTransaksi.Value = "" tanggal.Value = "" CMBID.Value = "" TXTNAMACUSTOMER.Value = "" kode.Value = "" ComboBox2.Value = "" ComboBox1.Value = "" harga.Value = "" harga.Value = "" totalHarga.Value = "" totalHarga.Value = "" total.Value = "" TextBox7.Value = "" kembalian = "" bayar = "" jasapengiriman.Value = ""

Private Sub rumus\_Change()

End Sub

Private Sub simpan\_Click() On Error Resume Next baris = Sheets("Transaksi").Cells(Sheets("Transaksi").Rows.Count, 2).End(xlUp).Row + 1 Sheets("Transaksi").Range("A" & baris).Value = KodeTransaksi.Value Sheets("Transaksi").Range("B" & baris).Value = tanggal.Value Sheets("Transaksi").Range("C" & baris).Value = CMBID.Value Sheets("Transaksi").Range("C" & baris).Value = TXTNAMACUSTOMER.Value Sheets("Transaksi").Range("E" & baris).Value = kode.Value Sheets("Transaksi").Range("F" & baris).Value = ComboBox2.Value Sheets("Transaksi").Range("G" & baris).Value = ComboBox1.Value Sheets("Transaksi").Range("H" & baris).Value = harga.Value Sheets("Transaksi").Range("I" & baris).Value = qyt.Value Sheets("Transaksi").Range("J" & baris).Value = TotalHarga.Value Sheets("Transaksi").Range("M" & baris).Value = jasapengiriman.Value Sheets("Transaksi").Range("N" & baris).Value = total.Value Sheets("Transaksi").Range("O" & baris).Value = bayar.Value Sheets("Transaksi").Range("P" & baris).Value = bayar.Value Sheets("Transaksi").Range("P" & baris).Value = kembalian.Value Me.TabelTransaksi.RowSource = Sheet8.Range("DataTransaksi").Address(External:=True) Me.total.Value = WorksheetFunction.Sum(Sheet8.Range("H:H").Value) Me.total.Value = Format(Me.total.Value, "Rp #,###") Call db End Sub

Private Sub TabelTransaksi\_Click()

End Sub

Private Sub tanggal\_Change()

End Sub

Private Sub TextBox7\_Change()

End Sub

Private Sub total\_Change() Me.total.Value = Format(Me.total.Value, "Rp #,###") End Sub

Private Sub TotalHarga\_Change()

Me.TotalHarga.Value = Format(Me.TotalHarga.Value, "Rp #,###") End Sub

Private Sub UserForm\_Initialize()

ComboBox1.List = Array("Unit", "Kubik") ComboBox2.List = Sheets("Data Barang").Range("B:B").Value

End Sub

#### Lampiran Coding Form Pelanggan

Option Explicit Private Sub CMDNEW\_Click() Sheet10.Range("F3").Value = Sheet10.Range("F3").Value + 1 If Sheet10.Range("F2").Value = 1 Then Me.TXTID.Value = "CU-1000" & Sheet10.Range("F3").Value End If If Sheet10.Range("F2").Value = 2 Then Me.TXTID.Value = "CU-100" & Sheet10.Range("F3").Value End If If Sheet10.Range("F2").Value = 3 Then Me.TXTID.Value = "CU-10" & Sheet10.Range("F3").Value End If Me.TXTID.Value = "CU-10" & Sheet10.Range("F3").Value

End Sub

Private Sub CMDSIGNUP\_Click() Dim DataCustomer, Transaksi As Object Set DataCustomer = Sheet10.Range("B1000").End(xlUp) Set Transaksi = Sheet8.Range("C1000").End(xlUp) DataCustomer.Offset(1, 0).Value = Me.TXTID.Value DataCustomer.Offset(1, 1).Value = Me.TXTNAMA.Value DataCustomer.Offset(1, 2).Value = Me.CMBJENISKELAMIN.Value DataCustomer.Offset(1, 3).Value = Me.TXTALAMAT.Value DataCustomer.Offset(1, 4).Value = Me.TXTTELPON.Value Transaksi.Offset(1, 0).Value = Me.TXTID.Value Transaksi.Offset(1, 1).Value = Me.TXTNAMA.Value Call MsgBox("User berhasil di tambah", vbInformation, "Tambah User") Me.TXTID.Value = "" Me.TXTNAMA.Value = "" Me.TXTNAMA.Value = "" Me.TXTALAMAT.Value = "" Me.TXTTELPON.Value = ""

Private Sub CommandButton2\_Click() Me.ListBox1.RowSource = Sheet10.Range("TAMPILPELANGGAN").Address(External:=True) End Sub

Private Sub ListBox1\_Click()

End Sub

Private Sub UserForm\_Initialize() With CMBJENISKELAMIN .AddItem "Laki - Laki" .AddItem "Perempuan" End With

End Sub

#### Lampiran Coding Form Persediaan

Private Sub CommandButton5\_Click() Sheet7.Range("HASILBARANG").Value = "" Me.ListBox1.RowSource = "" Me.KODE.Value = "" Me.PRODUK.Value = "" End Sub

Private Sub CommandButton7\_Click() On Error Resume Next Application.ScreenUpdating = False Application.Visible = True Unload Me Sheet8.Range("PRINTBARANG").PrintPreview Application.Visible = False Inv.Show End Sub

Private Sub PRODUK\_Change() 'perintah pengganti error On Error GoTo Salah 'perintah menentukan tempat pencarian Set FilterData = Sheet7 'perintah memasukkan kriteria pencarian FilterData.Range("O2").Value = Me.PRODUK.Value 'perintah melakukan pencarian data FilterData.Range("A5").CurrentRegion.AdvancedFilter Action:=xlFilterCopy, CriteriaRange:= \_ Sheet7.Range("N1:X2"), CopyToRange:=Sheet7.Range("N4:X4"), Unique:=False 'Perintah Memasukkan hasil pencarian ke ListBox1 Me.ListBox1.RowSource = Sheet7.Range("HASILBARANG").Address(External:=True) 'Perintah menghitung produk terjual 'Perintah Lanjutan pengganti Error Exit Sub Salah: Call MsgBox("Data tidak ditemukan", vbInformation, "Filter Data") End Sub

Private Sub CommandButton1\_Click() tambahstok.Show End Sub

Private Sub CommandButton2\_Click() Tambahbrg.Show End Sub

Private Sub CommandButton3\_Click() Inv.Hide ActiveWindow.DisplayHorizontalScrollBar = True ActiveWindow.DisplayVerticalScrollBar = True ActiveWindow.DisplayHeadings = True ActiveWindow.DisplayWorkbookTabs = True Application.DisplayFormulaBar = True Application.DisplayFormulaBar = True Application.DisplayStatusBar = True Application.ExecuteExcel4Macro "Show.toolbar(""Ribbon"",True)" End Sub Private Sub CommandButton4\_Click() Inv.Hide End Sub

Private Sub CommandButton6\_Click() Me.ListBox1.RowSource = Sheet7.Range("TAMPILBARANG").Address(External:=True) End Sub

Private Sub KODE Change() 'perintah pengganti error On Error GoTo Salah 'perintah menentukan tempat pencarian Set FilterData = Sheet7 'perintah memasukkan kriteria pencarian FilterData.Range("N2").Value = Me.KODE.Value 'perintah melakukan pencarian data FilterData.Range("A5").CurrentRegion.AdvancedFilterAction:=xlFilterCopy, CriteriaRange:= Sheet7.Range("N1:X2"), CopyToRange:=Sheet7.Range("N4:X4"), Unique:=False 'Perintah Memasukkan hasil pencarian ke ListBox1 Me.ListBox1.RowSource = Sheet7.Range("HASILBARANG").Address(External:=True) 'Perintah menghitung produk terjual 'Perintah Lanjutan pengganti Error Exit Sub Salah: Call MsgBox("Data tidak ditemukan", vbInformation, "Filter Data") End Sub

Private Sub Label1\_Click()

End Sub

Private Sub ListBox1\_Click()

End Sub

Private Sub TextBox1\_Change() Dim i As Long

' Hapus data yang ada di ListBox Me.ListBox1.Clear

' Cari data yang sesuai dengan isi TextBox

For i = 1 To Sheets("Data Barang").Cells(Rows.Count, 9).End(xlUp).Row If InStr(1, Sheets("Data Barang").Cells(i, 2).Value, TextBox1.Text,

vbTextCompare) > 0 Then

' Jika isi TextBox cocok dengan data di kolom A, tambahkan data tersebut ke ListBox

Me.ListBox1.AddItem Sheets("Data Barang").Cells(i, 2).Value & " - " & Sheets("Transaksi").Cells(i, 2).Value

End If

Next i

End Sub

Private Sub UserForm\_Click()

End Sub

#### Lampiran Coding Form Tambah Barang

Private Sub CommandButton1\_Click() On Error Resume Next baris = Sheets("Data Barang").Cells(Sheets("Data Barang").Rows.Count, 2).End(xlUp).Row + 1 Sheets("Data Barang").Range("A" & baris).Value = TextBox1.Value Sheets("Data Barang").Range("B" & baris).Value = TextBox2.Value Sheets("Data Barang").Range("C" & baris).Value = TextBox3.Value Sheets("Data Barang").Range("C" & baris).Value = TextBox3.Value Sheets("Data Barang").Range("C" & baris).Value = TextBox3.Value Sheets("Data Barang").Range("C" & baris).Value = TextBox5.Value Sheets("Data Barang").Range("E" & baris).Value = TextBox5.Value Sheets("Data Barang").Range("G" & baris).Value = TextBox6.Value End Sub

Private Sub CommandButton2\_Click() Tambahbrg.Hide End Sub

Private Sub UserForm\_Click()

End Sub

## Lampiran Coding Form Tambah Stok

Private Sub CommandButton1\_Click()

Dim ws As Worksheet Dim rngData As Range Dim criteria As String Dim inputNilai As String Dim cell As Range

```
'Tentukan worksheet yang digunakan
Set ws = ThisWorkbook.Sheets("Data Barang")
```

' Tentukan range data stok

Set rngData = ws.Range("A5:A1000") ' Ubah sesuai dengan range data stok yang sesuai

' Dapatkan nilai kriteria dari ComboBox criteria = ComboBox1.Value

' Dapatkan nilai yang akan diinput dari TextBox inputNilai = TextBox1.Value

```
'Loop melalui setiap data stok dan isi nilai jika kriteria cocok
For Each cell In rngData
If cell.Value = criteria Then
cell.Offset(0, 9).Value = inputNilai 'Offset 9 kolom ke kanan (J:J)
End If
Next cell
End Sub
```

```
Private Sub UserForm_Initialize()
ComboBox1.List = Sheets("Data Barang").Range("A1:A50").Value
End Sub
```

Private Sub CommandButton2\_Click() tambahstok.Hide End Sub

#### Lampiran Coding Form Pendapatan&Beban

Sub db() On Error Resume Next With LogList .ColumnCount = 7 .List = Sheets("Log").Range("A1:G1000").Value End With End Sub

Sub db2() On Error Resume Next With Listreport .ColumnCount = 3 .List = Sheets("Report").Range("B4:D17").Value End With End Sub

Sub db3() On Error Resume Next With ListBox1 .ColumnCount = 2 .List = Sheets("Report").Range("B21:C23").Value End With End Sub

Private Sub CommandButton1\_Click() On Error Resume Next Me.TextBox1.Value = Date Me.TextBox1.Value = Format(Date, "dd/mm/yyyy")

Dim nextNumber As Long ' Menggunakan Long untuk menghindari overflow jika jumlah data terlalu besar

Dim nextCode As String Dim leadingZeros As String Dim ws As Worksheet Dim lastRow As Long

Set ws = ThisWorkbook.Sheets("Log")

' Mencari data terakhir pada kolom KodeTransaksi di sheet "Transaksi" lastRow = ws.Cells(ws.Rows.Count, "A").End(xlUp).Row

```
If lastRow > 1 Then ' Jika ada data selain header
nextNumber = CLng(Right(ws.Cells(lastRow, "A").Value, 1)) + 1
Else
nextNumber = 1 ' Jika belum ada data, mulai dari nomor 1
End If
```

leadingZeros = Format(nextNumber, "0")

nextCode = "NO-LOG/" & leadingZeros

Me.TextBox2.Value = nextCode

baris = Sheets("Log").Cells(Sheets("Log").Rows.Count, 2).End(xlUp).Row + 1
Sheets("Log").Range("A" & baris).Value = TextBox2.Value

Sheets("Log").Range("B" & baris).Value = TextBox1.Value Sheets("Log").Range("C" & baris).Value = ComboBox1.Value Sheets("Log").Range("D" & baris).Value = ComboBox2.Value Sheets("Log").Range("E" & baris).Value = ComboBox3.Value Sheets("Log").Range("F" & baris).Value = ComboBox4.Value Sheets("Log").Range("G" & baris).Value = TextBox5.Value Call db Call db2 Call db3 End Sub

Private Sub CommandButton2\_Click() IE.Hide End Sub

Private Sub CommandButton3\_Click() ActiveWindow.DisplayHorizontalScrollBar = True ActiveWindow.DisplayVerticalScrollBar = True ActiveWindow.DisplayHeadings = True ActiveWindow.DisplayWorkbookTabs = True Application.DisplayFormulaBar = True Application.DisplayStatusBar = True Application.ExecuteExcel4Macro "Show.toolbar(""Ribbon"",True)" IE.Hide End Sub

Private Sub Keluar\_Click() ActiveWindow.DisplayHorizontalScrollBar = True ActiveWindow.DisplayVerticalScrollBar = True ActiveWindow.DisplayHeadings = True ActiveWindow.DisplayWorkbookTabs = True Application.DisplayFormulaBar = True Application.DisplayStatusBar = True Application.ExecuteExcel4Macro "Show.toolbar(""Ribbon"",True)" IE.Hide End Sub

Private Sub Label1\_Click()

End Sub

Private Sub Label10\_Click() Sheets("Dashboard").Activate Unload Me Home.Hide End Sub

Private Sub Label7\_Click()

End Sub

Private Sub Listreport\_Click()

End Sub

Private Sub TextBox5\_Change()

End Sub

Private Sub UserForm\_Initialize() On Error Resume Next Call db Call db2 Call db3

ComboBox3.List = Array("INCOME", "EXPENSE") ComboBox1.List = Sheets("Setting").Range("F3:F15").Value ComboBox2.List = Sheets("Setting").Range("D3:D100").Value ComboBox4.List = Sheets("Setting").Range("H1:H10").Value

End Sub

#### Lampiran Coding Form Laporan Pendapatan

Private Sub Bulan Change() 'perintah pengganti error On Error GoTo Salah 'perintah menentukan tempat pencarian Set FilterData = Sheet8 'perintah memasukkan kriteria pencarian FilterData.Range("AE2").Value = Me.Bulan.Value 'perintah melakukan pencarian data FilterData.Range("A1").CurrentRegion.AdvancedFilterAction:=xlFilterCopy, CriteriaRange:= Sheet8.Range("U1:AF2"), CopyToRange:=Sheet8.Range("U9:AF9"), Unique:=False 'Perintah Memasukkan hasil pencarian ke ListBox1 Me.ListBox1.RowSource = Sheet8.Range("HASILCARI").Address(External:=True) 'Perintah menghitung produk terjual Me.gtotal.Caption = WorksheetFunction.Sum(Sheet8.Range("AD10:AD100000"))

Me.gtotal.Caption = Format(Me.gtotal.Caption, "Rp#,###")

Me.HASIL.Caption = WorksheetFunction.Sum(Sheet8.Range("AC10:AC100000")) Me.HASIL.Caption = Format(Me.HASIL.Caption, "#,###") 'Perintah Lanjutan pengganti Error Exit Sub Salah: Call MsgBox("Data tidak ditemukan", vbInformation, "Filter Data")

End Sub

Private Sub CETAK\_Click() On Error Resume Next Application.ScreenUpdating = False Application.Visible = True Unload Me Sheet8.Range("PRINTLAPORAN").PrintPreview Application.Visible = False laporan.Show End Sub

Private Sub CommandButton1\_Click() ActiveWindow.DisplayHorizontalScrollBar = True ActiveWindow.DisplayVerticalScrollBar = True ActiveWindow.DisplayHeadings = True ActiveWindow.DisplayWorkbookTabs = True Application.DisplayFormulaBar = True Application.DisplayStatusBar = True Application.DisplayStatusBar = True Application.ExecuteExcel4Macro "Show.toolbar(""Ribbon"",True)" laporan.Hide End Sub

Private Sub CommandButton2\_Click() laporan.Hide End Sub

Private Sub ListBox1\_Click()

End Sub

Private Sub PRODUK Change() 'perintah pengganti error On Error GoTo Salah 'perintah menentukan tempat pencarian Set FilterData = Sheet8 'perintah memasukkan kriteria pencarian FilterData.Range("Z2").Value = Me.Produk.Value 'perintah melakukan pencarian data FilterData.Range("A1").CurrentRegion.AdvancedFilterAction:=xlFilterCopy, CriteriaRange:= Sheet8.Range("U1:AF2"), CopyToRange:=Sheet8.Range("U9:AF9"), Unique:=False 'Perintah Memasukkan hasil pencarian ke ListBox1 Me.ListBox1.RowSource = Sheet8.Range("HASILCARI").Address(External:=True) 'Perintah menghitung produk terjual Me.gtotal.Caption = WorksheetFunction.Sum(Sheet8.Range("AD10:AD100000")) Me.gtotal.Caption = Format(Me.gtotal.Caption, "Rp#,###") Me.HASIL.Caption = WorksheetFunction.Sum(Sheet8.Range("AC10:AC100000")) Me.HASIL.Caption = Format(Me.HASIL.Caption, "#,###")

'Perintah Lanjutan pengganti Error Exit Sub Salah: Call MsgBox("Data tidak ditemukan", vbInformation, "Filter Data")

#### End Sub

Private Sub Reset\_Click() Sheet8.Range("T2:AE2").Value = "" Me.ListBox1.RowSource = "" Me.Tahun.Value = "" Me.Bulan.Value = "" Me.Produk.Value = "" Sheet8.Range("HASILCARI") = "" Me.HASIL.Caption = ""

End Sub

Private Sub Tahun\_Change() 'perintah pengganti error On Error GoTo Salah 'perintah menentukan tempat pencarian Set FilterData = Sheet8 'perintah memasukkan kriteria pencarian FilterData.Range("AF2").Value = Me.Tahun.Value 'perintah melakukan pencarian data FilterData.Range("A1").CurrentRegion.AdvancedFilter Action:=xlFilterCopy, CriteriaRange:= \_ Sheet8.Range("U1:AF2"), CopyToRange:=Sheet8.Range("U9:AF9"), Unique:=False 'Perintah Memasukkan hasil pencarian ke ListBox1 Me.ListBox1.RowSource = Sheet8.Range("HASILCARI").Address(External:=True) 'Perintah menghitung produk terjual Me.gtotal.Caption = WorksheetFunction.Sum(Sheet8.Range("AD10:AD100000")) Me.gtotal.Caption = Format(Me.gtotal.Caption, "Rp#,###") Me.HASIL.Caption = WorksheetFunction.Sum(Sheet8.Range("AC10:AC100000")) Me.HASIL.Caption = Format(Me.HASIL.Caption, "#,###") 'Perintah Lanjutan pengganti Error Exit Sub Salah: Call MsgBox("Data tidak ditemukan", vbInformation, "Filter Data")

End Sub

Private Sub Tampil\_Click() Me.ListBox1.RowSource = Sheet8.Range("DATATABEL").Address(External:=True) End Sub

Private Sub UserForm\_Initialize() Me.gtotal.Caption = WorksheetFunction.Sum(Sheet8.Range("AC10:AC100000")) Me.gtotal.Caption = Format(Me.gtotal.Caption, "Rp#,###") Me.HASIL.Caption = WorksheetFunction.Sum(Sheet8.Range("AB10:AB100000")) Me.HASIL.Caption = Format(Me.HASIL.Caption, "#,###") End Sub

#### Lampiran Coding Module Reset Form

Sub ResetForm()

Sheet2.Range("DATE").Value = "" Sheet2.Range("ACCOUNT").Value = "" Sheet2.Range("TYPE").Value = "" Sheet2.Range("AMOUNT").Value = "" End Sub

## Lampiran Coding Sheet 2 (Dashboard)

Private Sub CommandButton1\_Click() IE.Show Home.Show Sheets("Dashboard").Range("X31").Value = "" End Sub

Private Sub CommandButton2\_Click() Sheet5.Activate

End Sub

Private Sub Label1\_Click()

ActiveWindow.DisplayHorizontalScrollBar = False

ActiveWindow.DisplayVerticalScrollBar = False

ActiveWindow.DisplayHeadings = False

ActiveWindow.DisplayWorkbookTabs = False

Application.DisplayFormulaBar = False

Application.DisplayStatusBar = False

Application.ExecuteExcel4Macro "Show.toolbar(""Ribbon"",False)"

Login.Show End Sub

Private Sub Label2\_Click() ActiveWindow.DisplayHorizontalScrollBar = True ActiveWindow.DisplayVerticalScrollBar = True ActiveWindow.DisplayHeadings = True ActiveWindow.DisplayWorkbookTabs = True Application.DisplayFormulaBar = True Application.DisplayStatusBar = True Application.ExecuteExcel4Macro "Show.toolbar(""Ribbon"",True)" End Sub

## Lampiran Coding Sheet 5 (Report)

Private Sub CommandButton1\_Click() Sheet2.Activate End Sub

# Lampiran Coding Sheet 9 (Kuitansi)

Private Sub CommandButton1\_Click() Transaksi.Show Home.Show Sheets("Kwitansi (2)").Range("I5").Value = "" End Sub